## RID Preliminary- Milestone Review ProjectWise Process

| Folder: | <ul> <li>Design PI Project</li> <li>Design PI Project</li> <li>Design PI Project</li> <li>Design PI Project</li> <li>Design PI Project</li> <li>Design PI Project</li> <li>Design PI Project</li> <li>Design PI Project</li> <li>Design PI Project</li> <li>Design PI Project</li> <li>Design PI Project</li> </ul> | Workflow: | RID - Milestone<br>Review<br>(Preliminary) | <ul> <li>Pending</li> <li>Review in Progress</li> <li>Complete</li> </ul> |  |
|---------|----------------------------------------------------------------------------------------------------|-----------|--------------------------------------------|---------------------------------------------------------------------------|--|
|---------|----------------------------------------------------------------------------------------------------|-----------|--------------------------------------------|---------------------------------------------------------------------------|--|

| State:     |                                                                                                    | RID Review – Pending                                                                                                    |  |  |
|------------|----------------------------------------------------------------------------------------------------|----------------------------------------------------------------------------------------------------|--|--|
| PPMS Task: |                                                                                                    | 3580 – Develop Preliminary Plans                                                                                                    |  |  |
| Step       | Action                                                                                                    |                                                                                                    |  |  |
| 1          | <ul> <li>Design Team – Create RID Submittal during <u>The Plan Review – Pending Submittal</u> State:</li> <li>Place RID files in the 'RID-Preliminary' folder per <u>Chapter 5 - RID Process</u></li> <li>Copy the latest version of the <u>RID Review Checklist.xlsm</u> into the '- Supporting Documents' folder.</li> <li>Complete the preliminary column of the <u>RID Review Checklist.xlsm</u>. If files or categories that are identified with an "R" in the <u>Project Data Requirements Table.pdf</u> are not included please document the reason in the Preliminary Comments Column of the</li> </ul> |                                                                                                    |  |  |
| 2          | Project Ma<br>folder to 'F<br>NOTE: This                                                                                                    | <pre>Review Checklist.xism.</pre>                                                                                                    |  |  |
| 3          | <i>Project Manager</i> – Make sure the RID files are ready for review prior to completing <u>The Plan</u><br>Review - Pending State.                                                                                                    |                                                                                                    |  |  |
| 4          | Project Ma<br>Scheduling<br>• Sing<br>• The<br>• Sele<br>Project Mo                                                                                                    | nager – Once you ready to initiate the meeting appointment during <u>The Plan Review –</u><br>and <u>Distribution</u> State:<br>gle Left click on the files in located in the 'RID-Preliminary' folder.<br>en right click and select Change State.<br>ect Next. |  |  |
| 5          | ρισμές Ινία                                                                                                    | nuger – Chick off OK in the Change Document to State Window                                                                                                    |  |  |

|   | Project Manager – Include MDOT-RIDSupport@michigan.gov on the email generated during the     |
|---|----------------------------------------------------------------------------------------------|
| 6 | state change from The Plan Review – Scheduling and Distribution to The Plan Review-Ready for |
|   | Review.                                                                                      |

| State:     |                                                                                                    | RID Review – Review in Progress                        |  |  |  |
|------------|----------------------------------------------------------------------------------------------------|--------------------------------------------------------|--|--|--|
| PPMS Task: |                                                                                                    | 3590 – The Plan Review (NOTE: 20 work days for review) |  |  |  |
| Step       | Action                                                                                                    |                                                        |  |  |  |
| 1          | <i>MDOT-RIDSupport Reviewers</i> – Perform review of the RID files and document comments in the <u>RID Review Checklist.xlsm</u> . Reference saved views in the Preliminary Comments column.                                                                |                                                        |  |  |  |
| 2          | MDOT-RIDSupport Reviewers – Copy the <u>RID</u> Review Checklist.xlsm file, located in<br>'RID_Preliminary' folder to '- Supporting Documents' folder. Then add the date to end of the<br><u>RID</u> Review Checklist.xlsm in the 'RID_Preliminary' folder. |                                                        |  |  |  |
| 3          | <ul> <li>MDOT-RIDSupport Reviewers – After the 20 work day review period:</li> <li>Single Left click on the files in located in the 'RID-Preliminary' folder.</li> <li>Then right click and select Change State.</li> <li>Select Next.</li> </ul>           |                                                        |  |  |  |
| 4          | MDOT-RIDSupport Reviewers – Click on OK in the 'Change Document to State' window.<br>NOTE: No email will be generated.                                                                                                    |                                                        |  |  |  |

| State:  |                                                                                                   | RID Review – Complete                                                                    |  |
|---------|---------------------------------------------------------------------------------------------------|------------------------------------------------------------------------------------------|--|
| PPMS Ta | sk:                                                                                               |                                                                                          |  |
| Step    | Action                                                                                            |                                                                                          |  |
|         | The files in                                                                                      | the 'RID-Preliminary' folder will be locked as a time stamp of the submittal and review. |  |
|         | Responses from the Design Team or Project Manager should be placed in the Preliminary             |                                                                                          |  |
| 1       | Comments column of the <u>RID Review Checklist.xlsm</u> which is now in the '- Supporting         |                                                                                          |  |
|         | Documents' folder. The RID files can be copied from the 'RID-Preliminary' folder if necessary for |                                                                                          |  |
|         | discussion.                                                                                       |                                                                                          |  |
| 2       | The files ca                                                                                      | an be viewed by the Project Manager and Design Team during the <u>Plan Review – PM</u>   |  |
|         | Comment                                                                                           | Review and Plan Review – Ready for Meeting States.                                       |  |

## RID OEC- Milestone Review ProjectWise Process

| Folder: | Design PI Project     Supporting Documents     1 - Scope Verification     2 - Base Plans     3 - Plan Review     4 - Marked Final ROW     5 - OEC Plans     Design Submittal Form     Digital Pen Plan Set     Digital Pen Plan Set     Digital Pen Plan Set     Digital Pen Plan Set                                                            |                                                                                                    | Workflov                                                                                                    | V:                                      | RID -<br>Milestone<br>Review (OEC)                                                                                        | <ul><li>Pending</li><li>Review in Progress</li><li>Complete</li></ul>                      |                         |
|---------|----------------------------------------------------------------------------------------------------|----------------------------------------------------------------------------------------------------|----------------------------------------------------------------------------------------------------|-----------------------------------------|----------------------------------------------------------------------------------------------------|--------------------------------------------------------------------------------------------|-------------------------|
| State:  | sek:                                                                                                    | RID Review –                                                                                                    | Pending                                                                                                    |                                         |                                                                                                    |                                                                                            |                         |
| Step    |                                                                                                    |                                                                                                    |                                                                                                    | Actio                                   | n                                                                                                    |                                                                                            |                         |
| 1       | Design Tea<br>Plac<br>Res<br>Doc<br>Cor                                                                                                    | um – Create RII<br>ce RID files in t<br>pond to comm<br>cuments' folde<br>mplete the OE0                                                | D Submittal during t<br>the 'RID-OEC' folder<br>nents in the <u>RID_Re</u><br>er.<br>C column of the <u>RID</u>                                                  | the <u>OE</u><br>per <u>C</u><br>view ( | C – Pending Sul<br>hapter 5 - RID<br>Checklist.xlsm Ic<br>ew Checklist.xls                                                | omittal State:<br><u>Process</u><br>ocated in the '- Suppo<br>sm.                          | rting                   |
| 2       | Project Ma<br>folder to 'R<br>NOTE: This                                                                                                    | Inager – Copy<br>RID_OEC' folde<br>is is a "living" fo<br>ProjectWise Explorer V<br>Datasource Folder Do<br>Datasource Folder Do<br>Add | the <u>RID Review Ch</u><br>r.<br><i>Drm. The Project M</i><br>/8i (SELECTseries 4)<br>current Export View Tools W<br>a<br>· · · · · · · · · · · · · · · · · · · | indow Hel<br>Panage<br>ad.state.mi.u    | x.xlsm file, locato<br>r will update the<br>s:MDOTProjectWise\Document<br>ame<br><sup>®</sup> ■ RID Review Checklist.xlsn | ed in '- Supporting Do<br>is form at each milesto<br>• • • • • • • • • • • • • • • • • • • | ocuments'<br>one.       |
| 3       | Project Ma                                                                                                    | <i>inager –</i> Make                                                                                                    | sure the RID files a                                                                                                    | re read                                 | dy for review pr                                                                                                    | ior to completing the                                                                      | <u>OEC -</u>            |
| 4       | <ul> <li>Project Manager – Once you ready to initiate the meeting appointment during <u>OEC – System</u></li> <li><u>Manager Approved for Meeting</u> State:         <ul> <li>Single Left click on the files in located in the 'RID-OEC' folder.</li> <li>Then right click and select Change State.</li> <li>Select Next.</li> </ul> </li> </ul> |                                                                                                    |                                                                                                    |                                         |                                                                                                    |                                                                                            |                         |
| 5       | Project Ma                                                                                                    | <i>inager</i> – Click d                                                                                                    | on OK in the 'Chang                                                                                                    | e Docu                                  | iment to State'                                                                                                    | window                                                                                     |                         |
| 6       | Project Ma<br>state chang<br>Ready for F                                                                                                    | i <i>nager</i> – Includ<br>ge from <u>OEC –</u><br>Review.                                                                              | le <u>MDOT-RIDSuppo</u><br>System Manager A                                                                                                    | rt@mi<br>Approv                         | <u>chigan.gov</u> on t<br><u>ed for Meeting</u>                                                                           | he email generated d<br>to OEC- Meeting Sche                                               | uring the<br>eduled and |

| State:     |                                                                                                    | RID Review – Review in Progress                        |  |  |
|------------|----------------------------------------------------------------------------------------------------|--------------------------------------------------------|--|--|
| PPMS Task: |                                                                                                    | 3870 – OEC Plan Review (NOTE: 15 work days for review) |  |  |
| Step       | Action                                                                                                    |                                                        |  |  |
| 1          | <i>MDOT-RIDSupport Reviewers</i> – Perform review of the RID files and document comments in the <u>RID Review Checklist.xlsm</u> . Reference saved views in the OEC Comments column.                                                      |                                                        |  |  |
| 2          | 2 MDOT-RIDSupport Reviewers – Copy the <u>RID_Review_Checklist.xlsm</u> file, located in 'RID_OEC' folder to '- Supporting Documents' folder. Then add the date to end of the <u>RID_Review_Checklist.xlsm</u> in the 'RID_OEC' folder.   |                                                        |  |  |
| 3          | <ul> <li>MDOT-RIDSupport Reviewers – After the 15 work day review period:</li> <li>Single Left click on the files in located in the 'RID-OEC' folder.</li> <li>Then right click and select Change State.</li> <li>Select Next.</li> </ul> |                                                        |  |  |
| 4          | MDOT-RIDSupport Reviewers – Click on OK in the 'Change Document to State' window.<br>NOTE: No email will be generated.                                                                                                    |                                                        |  |  |

| State:  |              | RID Review – Complete                                                                               |  |  |
|---------|--------------|----------------------------------------------------------------------------------------------------|--|--|
| PPMS Ta | sk:          |                                                                                                    |  |  |
| Step    | Action       |                                                                                                    |  |  |
|         | The files in | the 'RID-OEC' folder will be locked as a time stamp of the submittal and review.                    |  |  |
| 1       | Responses    | Responses from the Design Team or Project Manager should be placed in the RID OEC Comments          |  |  |
| T       | column of    | column of the <u>RID_Review_Checklist.xlsm</u> which is now in the '- Supporting Documents' folder. |  |  |
|         | The RID file | es can be copied from the 'RID-OEC' folder if necessary for discussion.                             |  |  |
| 2       | The files ca | in be viewed by the Project Manager and Design Team during the <u>OEC – PM Review in</u>            |  |  |
|         | Process an   | d <u>OEC – Design Team Response</u> States.                                                         |  |  |

## RID E-Proposal- Milestone Review ProjectWise Process

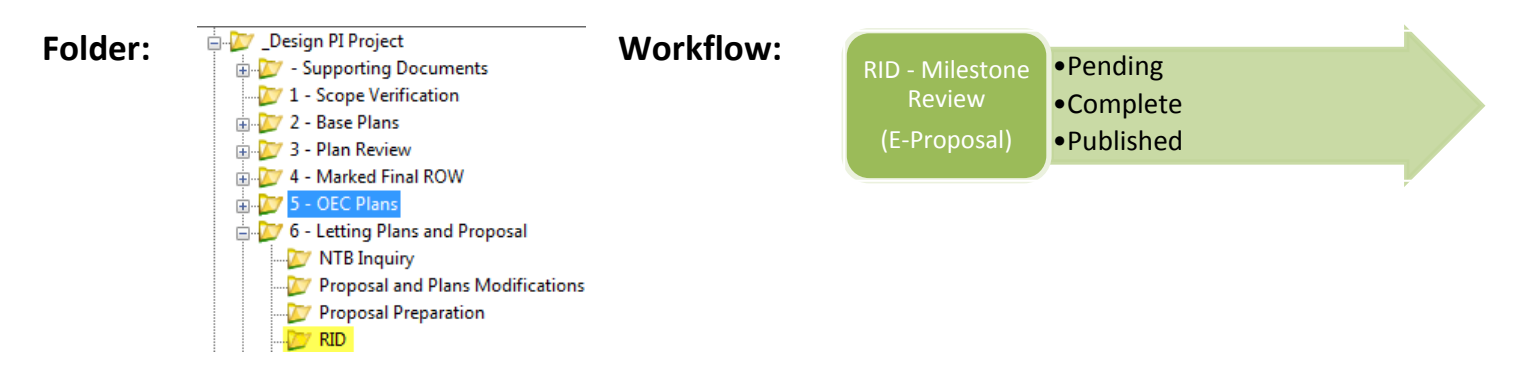

| State:         | E-Proposal RID Pending                                                                        |                                                                                        |  |
|----------------|-----------------------------------------------------------------------------------------------|----------------------------------------------------------------------------------------|--|
| <b>PPMS</b> Ta | sk:                                                                                           |                                                                                        |  |
| Step           |                                                                                               | Action                                                                                 |  |
|                | Design Teo                                                                                    | am – Create RID Submittal during the <u>E-Proposal Complete</u> State:                 |  |
|                | • Pla                                                                                         | ce RID files in the 'RID' folder per <u>Chapter 5 - RID Process</u>                    |  |
| 1              | • Re                                                                                          | spond to comments in the <u>RID_Review_Checklist.xlsm</u> located in the '- Supporting |  |
|                | Do                                                                                            | cuments' folder.                                                                       |  |
|                | • Co                                                                                          | mplete the RID column of the <u>RID_Review_Checklist.xlsm</u> .                        |  |
| 2              | Project Manager – Make sure the RID files are ready for review prior to completing the E-Prop |                                                                                        |  |
|                | Initiate Final Project Review State.                                                          |                                                                                        |  |
| 3              | Project Mo                                                                                    | anager – Include MDOT-RIDSupport@michigan.gov on the email generated during the        |  |
| 5              | E-Prop Init                                                                                   | <u>iate Final Project Review</u> State.                                                |  |

| State:  |                                    | E-Proposal RID Complete                                                                   |  |  |
|---------|------------------------------------|-------------------------------------------------------------------------------------------|--|--|
| PPMS Ta | sk:                                |                                                                                           |  |  |
| Step    | Action                             |                                                                                           |  |  |
|         | MDOT-RID                           | Support Reviewers – Perform review of the RID files and document comments in the          |  |  |
|         | RID Review                         | <u>v Checklist.xlsm</u> . Reference saved views in the RID Comments column.               |  |  |
| 1       |                                    |                                                                                           |  |  |
|         | NOTE: Dui                          | ring this state the 'RID' folder will remain accessible for easy corrections of RID files |  |  |
|         | during the MDOT-RIDSupport review. |                                                                                           |  |  |
|         | MDOT-RID                           | Support Reviewers – Prior to the QA Final – <u>Ready for Finance</u> State:               |  |  |
| 2       | • Sin                              | gle Left click on the files in located in the 'RID' folder.                               |  |  |
| 2       | • The                              | en right click and select Change State.                                                   |  |  |
|         | Sel                                | ect Next.                                                                                 |  |  |
|         | MDOT-RID                           | Support Reviewers – Click on OK in the 'Change Document to State' window.                 |  |  |
| 3       |                                    |                                                                                           |  |  |
|         | NOTE: An                           | email will be generated to send to Mark Shulick.                                          |  |  |

| State:     |           | E-Proposal RID Publish                                      |  |
|------------|-----------|-------------------------------------------------------------|--|
| PPMS Task: |           |                                                             |  |
| Step       | p Action  |                                                             |  |
|            | Finance – | During the <u>Final</u> State:                              |  |
| 1          | • Sin     | gle Left click on the files in located in the 'RID' folder. |  |
|            | • The     | en right click and select Change State.                     |  |
|            | • Sel     | ect Next.                                                   |  |